## Web端如何新增港口通讯录(文档)

用户登录互海通Web端,依次点击进入"通讯录→港口通讯录"界面,点击"新增",跳出右侧新增 港口弹窗,选择城市名称、填写港口名称、港口性质等相关信息(带\*必填/必选),然后点击"确 定",完成港口的新增。

| 4 | )互海科技       |      |     |                   |    |                 | C作台(30854) 船舶 |                      | 新婚             | 諸港口          | 8            |
|---|-------------|------|-----|-------------------|----|-----------------|---------------|----------------------|----------------|--------------|--------------|
| ç | 船舶服务        |      |     | 港口管理 共享资源         |    |                 |               | 城市名称"                |                | 港口名称*        |              |
| A | 30 co 44 ro |      |     |                   | 2、 | 点击"新增"          |               | 北京市                  | *              | 请填写          |              |
| e | <b></b>     |      | II. | 新增港口 导入 导出        |    | 闸内 (天津 天津市)     |               | 港口性质                 |                | 锚地吃水(米)      |              |
|   | 预算管理        |      |     | 港口或城市名称           | Q  | 港口性质:           |               | 请填写                  |                | 请填写          |              |
| ۲ | 航次管理        |      |     |                   |    | <b>有无岸电:</b> 无  |               | 有无岸电                 |                | 有无拖轮         |              |
|   | 船舶报告        |      |     | 北京市(北京)           |    | 排放标准:           |               | 有                    | *              | 有            | ~            |
| 0 | 07064675    |      |     | 天津市(天津)           |    | 收费明细:           |               | 有无引水                 |                | 平均船时量(吨/艘时)  |              |
| 0 | 加加拉里        |      |     | 闸内 🚌              |    | 附件:             |               | 有                    | *              | 请填写          |              |
| ß | 体系管理        |      |     | てきさまだ可せない         |    | 码头列表 海事服务商 船舶供加 | 应商            | 排放标准                 |                |              |              |
| 皋 | 海务管理        |      |     | 石家庄中(河北首)         |    | 新增码头            |               | 请填写                  |                |              |              |
| ⚠ | 船舶事件        |      |     | 扬州市(江苏省)          |    | # 码头名称          | 码头吃水(米)       |                      |                |              |              |
| a | 通讯录         |      |     |                   |    |                 |               | <b>垃圾分类标准</b><br>请填写 |                |              |              |
|   | ALL INVAL   |      |     |                   |    |                 |               |                      |                |              |              |
|   | 船员服务商       |      |     |                   |    |                 |               | 收费明细                 |                |              |              |
|   | 海事服务商       |      |     |                   |    |                 |               | 请填写                  |                |              |              |
|   | 船舶供应商       |      |     |                   |    |                 |               |                      |                |              |              |
|   | 港口通讯录       | → 1. |     | 次点击进入港口通讯录界面      |    |                 |               | 备注                   |                |              |              |
|   | 货方通讯录       |      |     |                   |    |                 |               | 请填写                  |                |              |              |
|   | 海事局通讯录      |      |     |                   |    |                 |               |                      |                |              |              |
| ட | 电子签章        |      | 3   | <b>昨日:4 码头:</b> 0 |    |                 |               | 附件                   |                |              |              |
| ٨ | 系统设置        |      |     |                   |    |                 |               | 选择城市名称、              | 填写港口名称、港口性质等相关 | 信息(带*必填/必选), | 最后点击"确定" 🔶 👊 |

点击新增的港口,右侧展示新增港口详情,在详情界面,默认展示为"码头列表",点击"新增码 头",在新增界面,填写码头名称、码头吃水数、港池数、泊位数,也可填写备注、上传附件,然后 点击"确定"完成新增码头;

| ΘQ          | 工作台(30854) 船     | 新增码头                                            | $\otimes$ |
|-------------|------------------|-------------------------------------------------|-----------|
| 港口管理 共享资源   |                  | 港口名称 码头名称                                       |           |
|             |                  | 北京港1 请填写                                        |           |
| 新増港山        |                  |                                                 |           |
| 港口或城市名称     | 港口性质:            | 福県与                                             |           |
|             | <b>有无岸电:</b> 无   | 泊位数(个)                                          |           |
| 46床巾(46床) ~ | 排放标准:            | 请集节                                             |           |
| 北京港1        | 收费明细:            | 备注<br>                                          |           |
| 嘿嘿          | N91+:            | 頃現う                                             |           |
| 干净末(干净)     | 码头列表 海事服务商 船舶供应商 |                                                 |           |
| 入(手(1)(入)手) | 新增码头 4、点击"新增码头"  | V914                                            |           |
| 石家庄市(河北省) > | # 現乱在於· 現乱的水(半)  | 上位                                              |           |
| 扬州市(江苏省) >  |                  | ↓ · · · · · · · · · · · · · · · · · · ·         |           |
|             | 1 1号 0           | 在新增码头界面,填写码头名称,码头吃水数、港池数、泊位数,也可填写备注<br>然后点去"海宗" | E、上传附件,   |
|             |                  | 然间标击调定                                          |           |
|             |                  |                                                 |           |
|             |                  |                                                 |           |
|             |                  |                                                 |           |
|             |                  |                                                 |           |
|             |                  |                                                 |           |
|             |                  |                                                 |           |
| 港口:4 码头:0   |                  |                                                 |           |
|             |                  |                                                 | 确定        |

点击新增的港口,右侧展示新增港口详情,在详情界面,切换至"海事服务商"界面,点击"关联服务商",勾选目标供应商后,点击"提交",完成海事服务商的新增;

| € | Q           | 工作台(30854) 船舶                                                  | E   |                            |          |      | 关联服务商 |                           |                           | $\bigotimes$ |
|---|-------------|----------------------------------------------------------------|-----|----------------------------|----------|------|-------|---------------------------|---------------------------|--------------|
|   | 港口管理 共享资源   |                                                                | 通讯录 | 共享资源                       |          |      |       |                           |                           |              |
|   |             | 北京港1 (北京北京市)                                                   |     |                            |          |      |       | 1                         | 叟索关键字                     | Q<br>重置      |
|   |             |                                                                | #   | 公司简称                       | 服务类型     | 联系人  | 联系人职务 | 联系人邮箱                     | 联系人手机                     | 选择           |
|   | 港口或城市名称     | 港口性质:<br>有无岸电: 无                                               | 1   | 江阴澄西船舶航<br>修有限公司           | 维修服务     | 缪建澄  |       | op******@csscl<br>x.com   | h 13******8               |              |
|   | 北京市(北京) ~   | 排放标准:<br>收费明细:                                                 | 2   | 张家港海顺船舶<br>工程服务有限公<br>司    | 维修服务     | 魏明成  |       | oce******@vip.<br>63.com  | 1 138******3              |              |
|   | 嘿嘿          | 防件:<br>5、点击"海事服务商"<br>2341 2014: 3014(1925-257)<br>30254/H1026 | 3   | 张家港市科信船<br>舶设备制造有限<br>公司   | 维修服务     | 陈燕   |       | co******g@vi<br>p.163.com | 137*****5                 |              |
|   | 天津市(天津) >   |                                                                | 4   | 南通江河通讯电<br>子有限公司           | 维修服务     | 白龙   |       | 85*****@q<br>q.com        | 13*****5                  |              |
|   | 石家庄市(河北省) > | # 公司简称 服务学型                                                    | 5   | 张家港市润海船<br>务有限公司           | 其他       | 孙长松  |       | 780*****0@qq<br>com       | 1381*****5                |              |
|   | 扬州市(江苏省)    |                                                                | 6   | 张家港远信船舶<br>服务有限公司          | 其他       | 张建平  |       | zha******5@<br>126.com    | 137******8                |              |
|   |             |                                                                | 7   | 张家港保税区长<br>航船舶燃料供应<br>有限公司 | 其他       | 苏总   |       | 1239*****@q<br>q.com      | 1390******8               |              |
|   |             |                                                                | 8   | 张家港市港鸿船<br>舶服务有限公司         | 其他       | 朱总   |       | gan******@live<br>com     | <sup>e.</sup> 133******68 |              |
|   |             |                                                                | 9   | 上海是旺贸易有<br>限公司             | 其他       | 黄总   |       | 214******@qq.0<br>om      | 1356******2               |              |
|   |             |                                                                | 10  | 张家港市金港三<br>友印刷厂            | 其他       | 张理全  |       | 283*****6@<br>qq.com      | 1891**********            |              |
|   |             |                                                                |     |                            | 示服务商后,点击 | "提交" |       |                           |                           |              |
|   | 港口:4 码头:0   |                                                                |     |                            |          |      |       |                           | 25 🖇                      | 系 100条/页 ✔   |
|   |             |                                                                |     |                            |          |      |       |                           |                           | 提交取消         |

点击新增的港口,右侧展示新增港口详情,在详情界面,切换至"船舶服务商"界面,点击"关联供 应商",勾选目标供应商后,点击"提交"

|             |                     |                                |     |                       |                                |        | 关联供 | 应商          |                                      |                                         | ×     |
|-------------|---------------------|--------------------------------|-----|-----------------------|--------------------------------|--------|-----|-------------|--------------------------------------|-----------------------------------------|-------|
| 港口管理 共享资源   |                     |                                | 通讯录 | 共享资源                  |                                |        |     |             |                                      |                                         |       |
|             | 北京港1 (北京北京市)        |                                |     |                       |                                |        |     |             | 搜索关键                                 | 字                                       | 2 重置  |
|             |                     |                                | #   | 公司简称                  | 供应类型                           | 自定义类型  | 联系人 | 联系人职务       | 联系人邮箱                                | 联系人手机                                   | 选择    |
| 港口或城市名称     | 港口性质:<br>有无岸电:无     |                                | 1   | 上海莱捷钢绳<br>有限公司        | 21绳索及缆绳                        |        | 陈文杰 |             | 5832*****@q<br>q.com                 | 1381*********************************** |       |
| 北京市(北京) ~ / | 排放标准:<br>收费明细:      |                                | 2   | 苏州克兰恩工<br>具贸易有限公<br>司 | 61一般作业工<br>具类                  |        | 杨先生 |             | sa*********s<br>@klann-tools.<br>com | 137************<br>5                    |       |
| 嘿嘿          | 附件:<br>码头列表 海惠服务商 合 | 日始供应商                          | 3   | 姜勇                    | 船舶物资,船舶<br>设备备件,船舶<br>油料,航海图书  | uuuj   | 姜勇2 |             | 1412***********<br>**5@qq.com        | 182***********<br>2                     |       |
| 天津市(天津) >   |                     | "关联供应商"                        | 4   | 吴国燕测试                 | 船舶物资,船舶<br>设备备件,燃油,<br>滑油,航海图书 |        | 美国燕 |             | cu********t<br>@qq.com               | 1358************<br>*8                  |       |
|             | # 公司简称              | 供应类型 自己                        | 5   | SYCS                  | 11船员福利用<br>品                   | 通用设备备件 | 测试李 |             | 2******s<br>@qq.com                  | 15012*********<br>*                     |       |
| 扬州市(江苏省) >  | 1 何淼淼集团             | 船体部分,航海图<br>书                  | 6   | 扬州互江船舶<br>科技有限公司      | 船舶物资,船舶<br>设备备件,航海<br>图书       |        | 丁春  | 经理          | c*******g<br>@oceanlinkte<br>ch.cn   | 15152*********                          |       |
|             | 2 忐忑商务测试            | 船舶物资,船舶设<br>备备件,燃油,滑<br>油,航海图书 | 7   | 中国忐忑船舶<br>材料有限公司      | 船舶物资                           |        | 朱俊  |             | z*******1<br>@126.com                | 136************<br>4                    |       |
|             |                     |                                | 8   | 再忐忑商务试<br>用           | 船舶物资                           |        | 朱俊  |             | z*****@<br>126.com                   | 1366*********<br>4                      |       |
|             |                     |                                | 9   | 中涂化工(上<br>海)有限公司      | 船舶物资                           |        | 赵永彪 |             | zhao**********<br>o@cmp.com.c<br>n   | 1391***********<br>*0                   |       |
|             |                     |                                |     | 1991 - L. J. W.       | Analis Ma                      |        |     |             | Zt**********1                        |                                         |       |
| 港口:4 码头:0   |                     |                                |     |                       |                                |        |     | 102 条 100条/ | 页 🖌 < 🚺                              | 2 > 8                                   | 腔 1 页 |
|             |                     |                                |     |                       |                                |        | 勾选目 | 目标船舶供应商     | <b>商,然</b> 后点击                       | "提交" →                                  | 提交取消  |